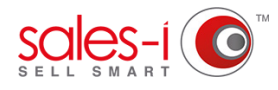

## HOW TO CUSTOMIZE THE CRM/RECORD CARD

This guide will show you how to add a new segmentation field to the customer record card. We will then look at how you report on this custom field to relate it to sales data.

From the black navigation bar at the top of the screen, click Control Panel.

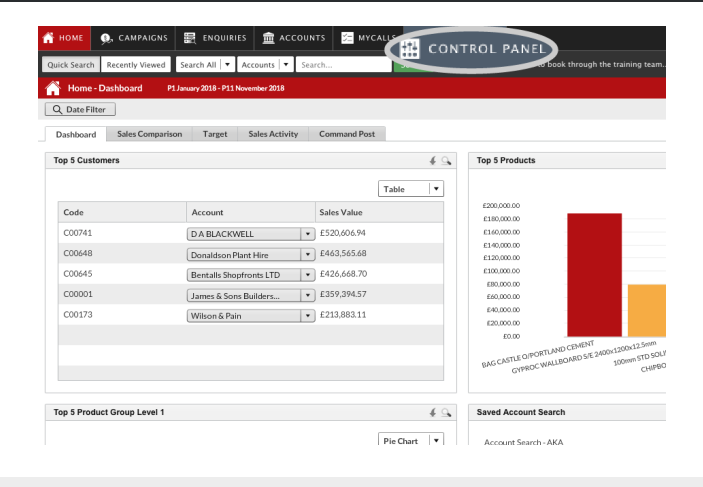

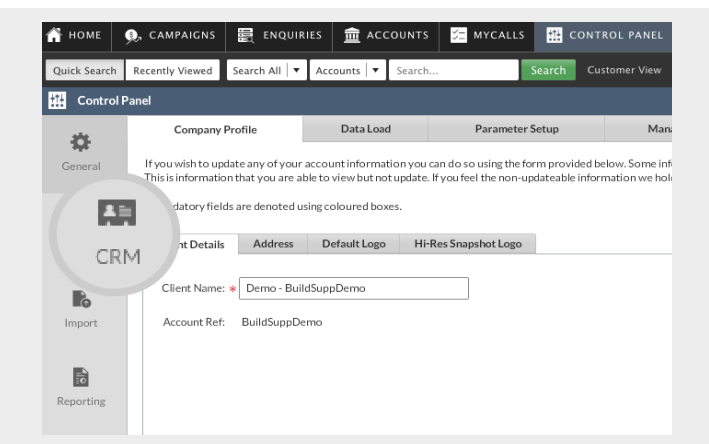

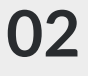

From the available options on the left hand side, click CRM.

Next, Click Setup.

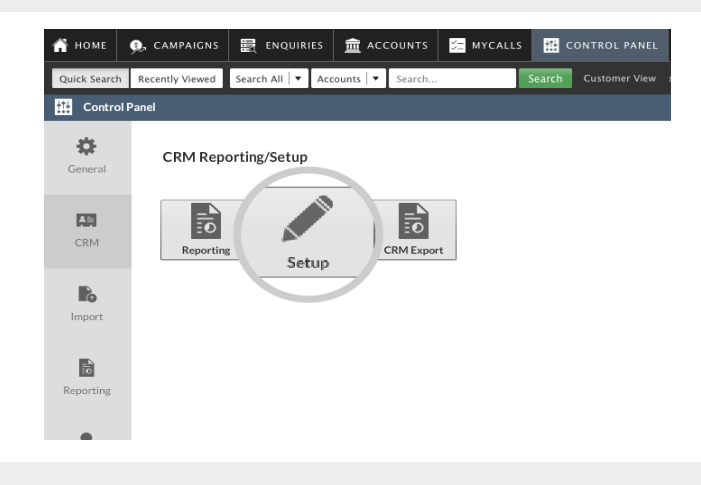

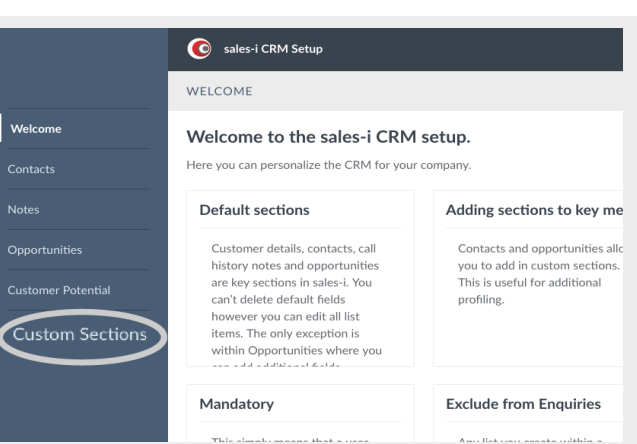

Click Custom Sections (left hand side of your screen).

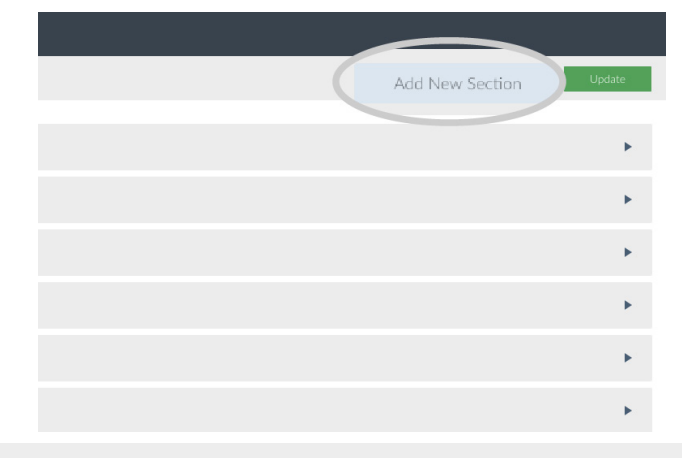

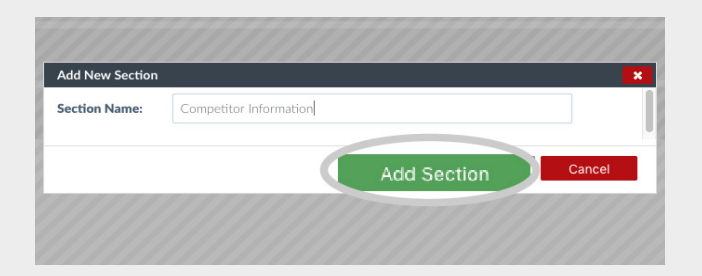

06 It's now time to type the name of your new section in the Section Name box and then click the green Add Section button.

For this example, we'll add a new section called Competitor Information.

**07** This new section will now appear at the bottom of your custom section list. Click on it to expand.

|                    | sales-i CRM Setup           |
|--------------------|-----------------------------|
|                    | CUSTOM SECTIONS             |
| Welcome            |                             |
| Contacts           | Customer Credit Information |
| Notes              | Switched Business Form      |
| Opportunities      | Visit log                   |
| Customer Potential | Competitor threat           |
| Custom Sections    | CRM only example            |
|                    | Gin                         |
|                    | Whisky                      |
|                    | Anything you like           |
|                    | Competitor Information      |
|                    |                             |

Next, click the Add New Field button

(bottom right hand corner).

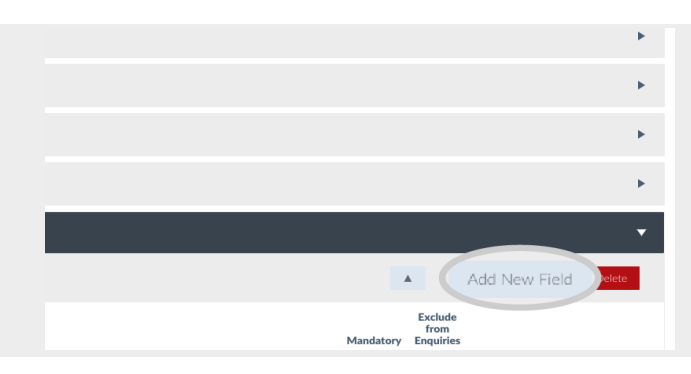

## **09** Type the name for your new field e.g **Main Competitor**.

Next, select your type of field. (This is how your field will present to the person completing this section). E.g do you want the person completing this section to be able to tick it, choose from a number, select from a list or select a date etc? For this example we'll select **List**.

Once selected, click the green **Add Field** button.

Please Note: If you want to report on this segmentation field in enquiries, you must select **List**.

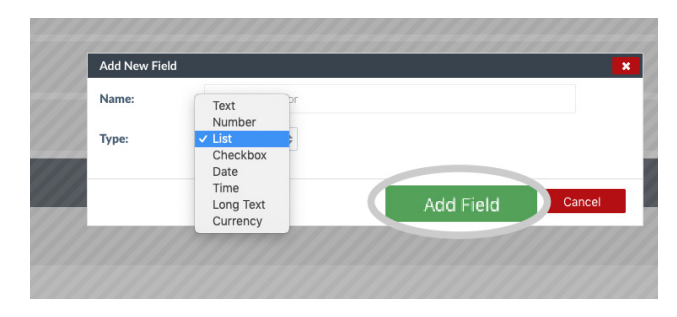

**10** Next, click the **Edit List** button in the bottom right hand corner of the screen.

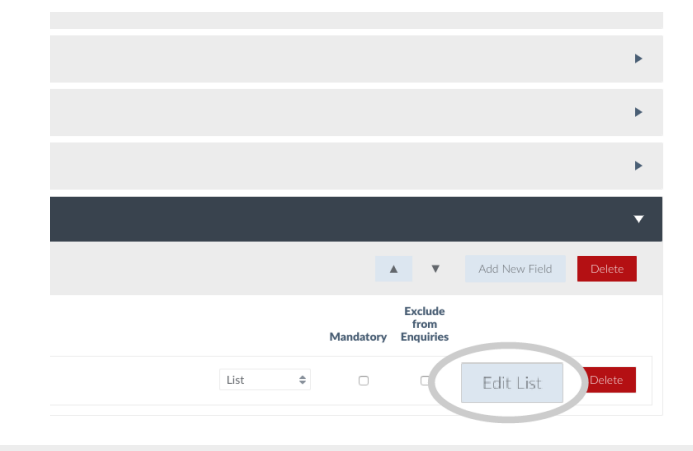

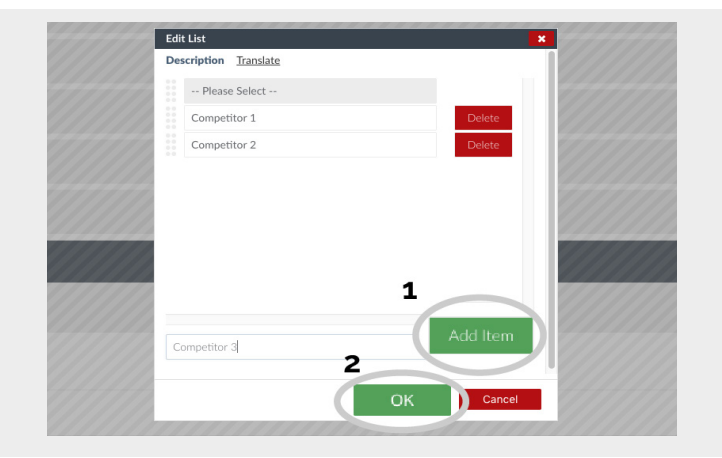

12 Next, click the green Update button in the top right hand corner.

Your list options are now set up.

Please Note: If you don't click the **Update** button all of your previous work will be lost.

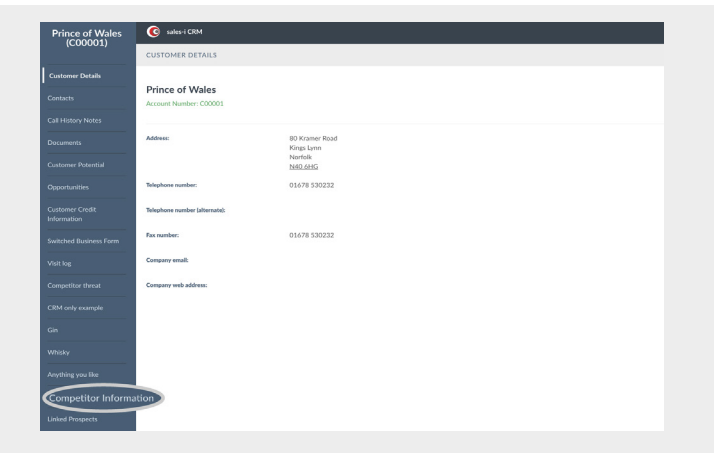

**4** Now, select the relevant list option that applies to this customer.

For this example, we'll select **Competitior 2**.

Once you've made your changes, click the green **Update** button.

**11** A pop-up box will now open. This is where you put in the names of your list options. These are the options that the user who inputs the data will be able to pick from.

> After each list entry click **Add item** and then once all list entries have been added click **OK**.

|   | 1 | Add New Section | Update |
|---|---|-----------------|--------|
|   |   |                 |        |
|   |   |                 | •      |
|   |   |                 | ۲      |
|   |   |                 | •      |
|   |   |                 | •      |
|   |   |                 | •      |
|   |   |                 | +      |
|   |   |                 | ۲      |
|   |   |                 | ×      |
|   |   |                 | •      |
| A | v | Add New Field   | Delete |
|   |   |                 |        |

**13** To add an account to a list, search for and select your account and then click on their **CRM**.

You will now see the title of your new custom section at the bottom left hand side. e.g. **Customer Information**. Click on it.

| Prince of Wales                | 6 sales-i CRM          |
|--------------------------------|------------------------|
| (200001)                       | COMPETITOR INFORMATION |
| Customer Details               | Main Competitor:       |
| Contacts                       | Competitor 1           |
| Call History Notes             | Competitor 2           |
| Documents                      |                        |
| Customer Potential             |                        |
| Opportunities                  |                        |
| Customer Credit<br>Information |                        |

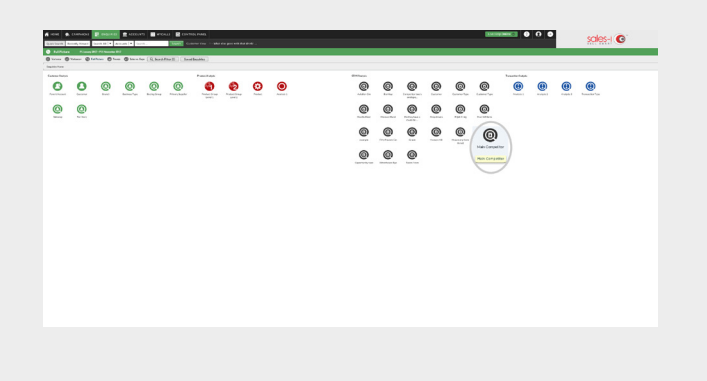

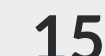

To view all accounts which fall under your new analysis field, select **Enquiries** and then click on the new black CRM Analysis bubble that you created.

For this example, we'll select **Main Competitior**.

**16** Once you've clicked on the relevant bubble, click on the **cog icon** next to the list option that you want to see more information for.

For this example, we'll select **Competitior 2**.

| 👚 номе         | 🔍 CAMPAIGNS                                        | 🗮 ENQUI          | RIES 🚊 AC    | COUNTS      | S MYCALLS       | tt contro     |  |
|----------------|----------------------------------------------------|------------------|--------------|-------------|-----------------|---------------|--|
| Quick Search   | Recently Viewed                                    | Search All 🔻     | Accounts 🛛 🔻 | Search      |                 | Search Custor |  |
| 😕 🛛 Full Pic   | S Full Picture P1 January 2017 - P11 November 2017 |                  |              |             |                 |               |  |
| Wariance       | 🔘 Variance+ 🔗                                      | Full Picture 🛛 🚳 | Trends 📶 Sal | es vs. Gaps | Q Search Filter | (0) Saved E   |  |
| 🎢 Enquiries Ho | ime Main Comp                                      | rtitor           |              |             |                 |               |  |
| () Main Con    | npetitor                                           |                  |              |             |                 |               |  |
|                | Code                                               |                  |              |             | Description     | ı             |  |
| 9              | Not Grouped                                        |                  |              |             | Not Groupe      | ed            |  |
| Q              | Competitor 2                                       |                  |              |             | Competito       | r 2           |  |
|                |                                                    |                  |              |             |                 |               |  |
|                |                                                    |                  |              |             |                 |               |  |

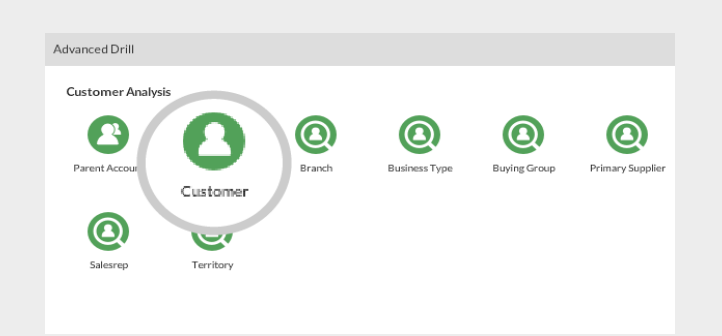

7 Next, click Customer.

**18** You will now see a list of all of the accounts that fall into your selected filter.

So, for this example, we now see which accounts have Competitor 2 listed as their main competitor.

| 👚 номе 🔍, саме        | AIGNS             |                  | m accounts          | 🚝 MYCALLS       | CONTROL PANEL                            |
|-----------------------|-------------------|------------------|---------------------|-----------------|------------------------------------------|
| Quick Search Recently | Viewed Sear       | rch All 🛛 🔻 🛛 Ac | counts 🛛 🔻 🛛 Search |                 | Search Customer View Iai                 |
| 🛞 Full Picture        | P1 January 2017 - | P11 November 20  | 17                  |                 |                                          |
| 🕲 Variance 💼 Variance | + 🕜 Full Pic      | ture 👩 Trend     | ds 🔟 Sales vs. Gaps | Q Search Filter | 0) Saved Enquiries                       |
| fi Enquiries Home Co  | mpetitor 2        | Customer         |                     |                 |                                          |
| Customer              |                   |                  |                     |                 |                                          |
|                       |                   | Code             |                     |                 | Description                              |
| <b>A</b>              | 9                 | C00001           |                     |                 | Prince of Wales<br>80 Kramer Road, King  |
| <b>A</b>              | 9                 | C01737           |                     |                 | Billericay Brewing Co<br>GALLOD, FACHWEN |
|                       |                   |                  |                     |                 |                                          |